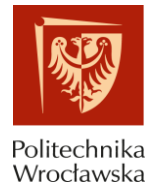

# ZAKŁADANIE KONTA I PRZESYŁANIE PUBLIKACJI W SYSTEMACH PBN-ORCID INSTRUKCJA

## SPIS TREŚCI

- 1) Zakładanie konta w systemie Polskiej Bibliografii Naukowej (PBN) s.3-5
- 2) Połączenie identyfikatora POL-on z kontem PBN s. 6
- 3) Powiązanie konta PBN z kontem w systemie ORCID s. 8-9
- 4) Powiązanie publikacji w systemach ORCID i PBN s. 10-16

Do wykonania powyższych działań konieczne są:

- hasło i login systemu pocztowego PWr,

- hasło i login do konta ORCID,

- numer PESEL.

Prosimy o zachowanie danych do logowania w powyższych systemach.

Autorzy, którzy przeszli już etap zakładania konta w PBN i ORCID i powiązania z POL-on mogą rozpocząć proces łączenia publikacji na podstawie informacji zawartych w punkcie 4).

Instrukcja przygotowana przez Dział Otwartej Nauki, Centrum Wiedzy i Informacji Naukowo-Technicznej Politechniki Wrocławskiej, bud. D-21, wejście C, II piętro, e-mail: <u>dona@pwr.edu.pl</u> Na potrzeby ewaluacji jakości działalności naukowej w roku 2021, w celu prawidłowego sprawozdania informacji o publikacjach niezbędne jest wykonanie przez autorów:

- 1. Założenie indywidualnego konta autora w systemie Polskiej Bibliografii Naukowej (PBN).
- 2. Założenie indywidualnego konta autora w systemie ORCID i uzyskanie nr ORCID.
- 3. Powiązanie ww. kont z systemem POL-on.
- 4. Powiązanie publikacji znajdujących się w systemie PBN i ORCID.

Wyjaśnienia dotyczące ww. obowiązków są zawarte w nast. dokumentach:

- Ustawa prawo o szkolnictwie wyższym, art. 265 ust. 11 "monografie naukowe i artykuły naukowe uwzględnia się w ewaluacji, jeżeli informacje o nich są umieszczone w bazie danych dostępnej za pośrednictwem elektronicznego identyfikatora naukowca zgodnego z międzynarodowymi standardami określonego na podstawie przepisów wydanych na podstawie art. 353 pkt 1. (...)" – oznacza to, że jeśli publikacje danej osoby nie będą umieszczone w systemie ORCID, nie będą brane pod uwagę w procesie ewaluacji.
- Na stronach pomocy systemu PBN <u>https://pbn.nauka.gov.pl/centrum-pomocy/faq-kategoria/orcid/, https://pbn.nauka.gov.pl/centrum-pomocy/baza-wiedzy-kategoria/profil-autora-a-publikacje-w-orcid/</u>

Wiązanie kont PBN i ORCID jest konieczne, jeśli autorzy chcą aby system PBN miał możliwość przesłania informacji o publikacji z PBN do ORCID. System PBN jest też jedynym źródłem informacji o numerze ORCID osoby dla rejestru pracowników systemu POL-on.

Za pomocą połączenia konta w PBN z numerem ORCID ID, system PBN umożliwia, po wyrażeniu odpowiednich zgód, wysyłanie w bardzo łatwy sposób publikacji w nim zgromadzonych na osobiste konto autora w ORCID. Jest to jeden ze sposobów wypełnienia obowiązku ustawowego. Takie połączenie da również możliwość skorzystania z publikacji wprowadzonych w systemie ORCID na potrzeby ewaluacji.

## 1) ZAKŁADANIE KONTA W SYSTEMIE POLSKIEJ BIBLIOGRAFII NAUKOWEJ (PBN)

- 1. Wejdź na stronę https://pbn.nauka.gov.pl/auth/login
- 2. Jeżeli nie posiadasz konta w PBN, wybierz opcję Zarejestruj się (na dole strony).

| PBN<br>Polska Bibliografia Naukowa               |
|--------------------------------------------------|
| Zaloguj się                                      |
| Login                                            |
| Hasło                                            |
| Zapomniałeś hasła?                               |
| Logując się akceptujesz <u>regulamin serwisu</u> |
| ZALOGUJ                                          |
|                                                  |
| ZALOGUJ Z 🚝 OPIPIB                               |
| ZALOGUJ Z ORCID 🔞                                |
|                                                  |
| Nie posiadasz konta? Zarejestuj się              |

 Zakładając konto w polu E-mail wpisz adres służbowy @pwr.edu.pl. Następnie kliknij przycisk Zarejestruj. Hasło w PBN musi spełniać określone wymogi. Powinno zawierać:- przynajmniej 10 znaków; duże i małe litery; cyfry, spacje; znaki specjalne.

Uwaga! Nie należy wybierać hasła wygenerowanego automatycznie w Firefox. W przypadku problemów z utworzeniem hasła i komunikatem "Hasło nie spełnia wymogów bezpieczeństwa" należy spróbować odświeżyć stronę przeglądarki (F5), usunąć historię przeglądania w ustawieniach przeglądarki, wyczyścić tzw. ciasteczka.

| 9               | F DIN<br>Polska Bibliografia Naukowa                   |
|-----------------|--------------------------------------------------------|
|                 |                                                        |
| E-mail *        |                                                        |
| Imię *          |                                                        |
| Nazwisko *      |                                                        |
| Hasło *         |                                                        |
| Powtórz hasło * |                                                        |
| Rejest          | rując się akceptyresz regulamin serwisu<br>ZAREJESTRUJ |
|                 | Posiadasz konto? Zaloguj się                           |

4. Na stronie pojawi się komunikat informujący o wysłaniu wiadomości z instrukcją aktywacji konta. Aby tego dokonać, zaloguj się do poczty służbowej, otwórz list "Aktywacja konta" wysłany z adresu <u>pbn@opi.org.pl</u> i kliknij w link "Przejdź do serwisu", który został przesłany w treści listu.

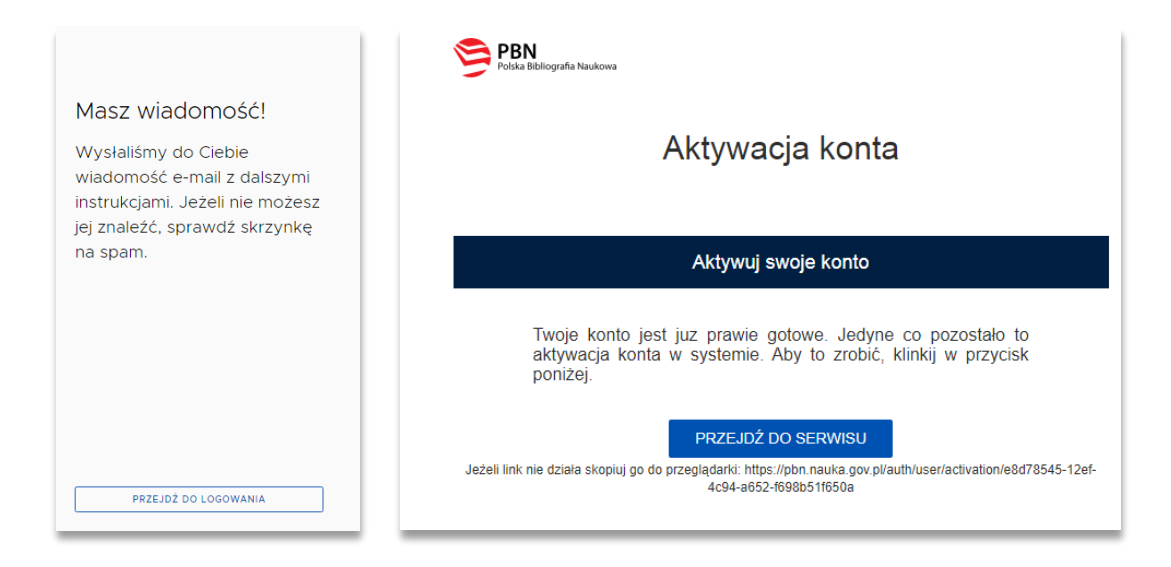

5. Jeżeli aktywacja konta przebiegła pomyślnie, w przeglądarce pokaże się komunikat:

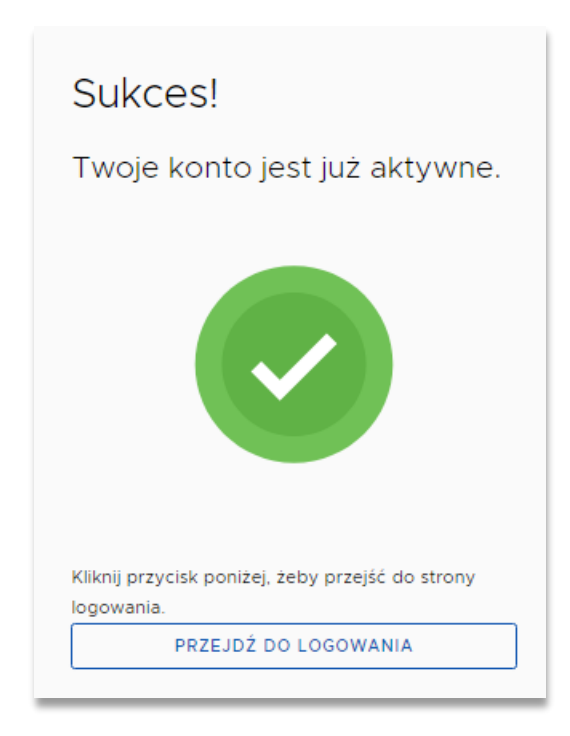

 6. Następnie należy zalogować się do konta PBN na stronie: <u>https://pbn.nauka.gov.pl/auth/login</u>, wpisać login (podany wcześniej adres e-mail), hasło i jeszcze raz kliknąć w **Zaloguj**.

| Polska Bibliografia Naukowa                                                           |
|---------------------------------------------------------------------------------------|
| Zaloguj się                                                                           |
| Login<br>Hasło                                                                        |
| <br>Zapomniałeś hasła?<br>Logując się akceptujesz <u>regulamin serwisu</u><br>ZALOGUJ |
| ZALOGUJ Z                                                                             |
| ZALOGUJ Z ORCID 💿<br>Nie posiadasz konta? Zarejestuj się                              |

Konto w PBN zostało pomyślnie założone.

Przy pierwszym logowaniu możemy otrzymać komunikat, o możliwości uzyskania numeru ORCID (dla autorów, którzy nie posiadają jeszcze nr ORCID). Autorzy, którzy posiadają już numer ORCID wybierają opcję "<u>Pomiń</u>":

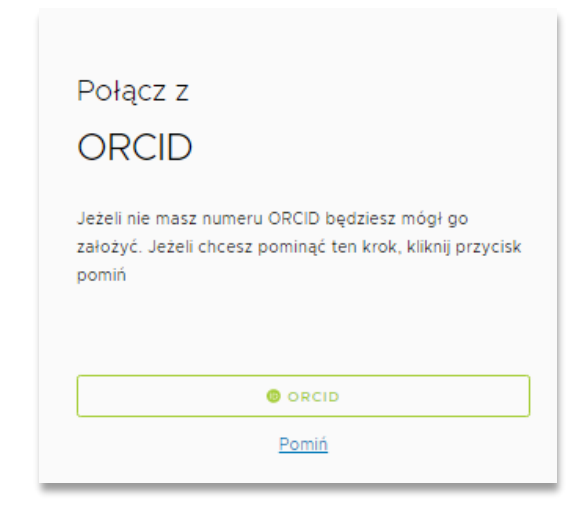

## 2) POŁĄCZENIE IDENTYFIKATORA POL-ON Z KONTEM PBN

Na etapie logowania po raz pierwszy do PBN system umożliwia połączenie swojego konta PBN z POL-on, poprzez wpisanie numeru PESEL / serii i numeru dokumentu.

- 1. Zaloguj się do swojego konta PBN na stronie https://pbn.nauka.gov.pl/auth/login
- 2. W oknie "połącz z POL-on" wpisz pesel / seria i nr dokumentu. W przypadku cudzoziemców nie posiadających nr PESEL, należy podać numer dokumentu tożsamości poprzedzony dwuliterowym kodem kraju bez spacji.

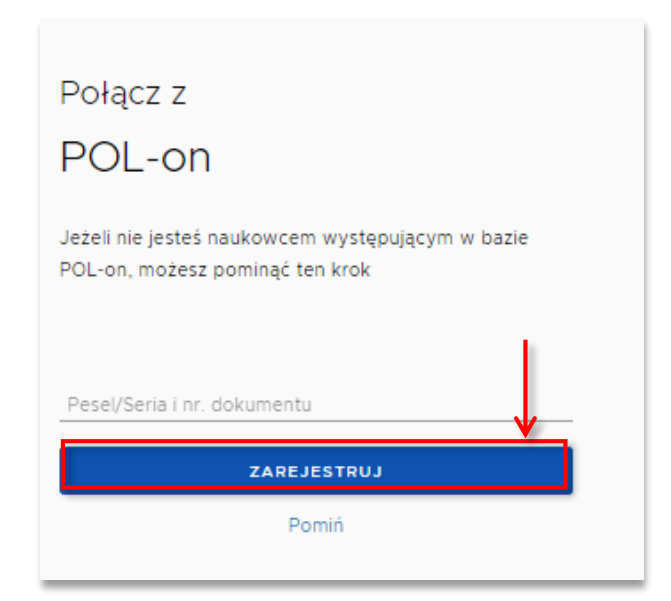

3. Kliknij opcję Podłącz lub utwórz Profil Naukowca + POL-on. Otworzy się okno, w którym należy podać numer PESEL. W przypadku cudzoziemców nie posiadających nr PESEL, należy podać numer dokumentu tożsamości poprzedzony dwuliterowym kodem kraju bez spacji. Następnie należy kliknąć Podłącz.

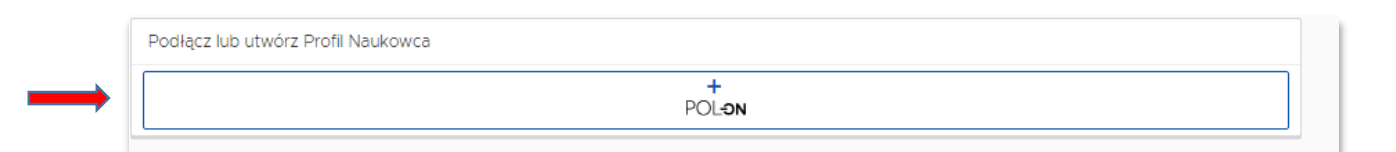

4. Można skontrolować poprawność połączenia kont w bazie PBN. Aby to zrobić należy zalogować się na swój profil na stronie <u>https://pbn.nauka.gov.pl/auth/login.</u> kliknąć na kafelki w lewym górnym rogu i wybrać **Repozytorium**. Następnie należy wybrać opcję **Wyszukaj** w lewym górnym rogu i wpisać swoje nazwisko.

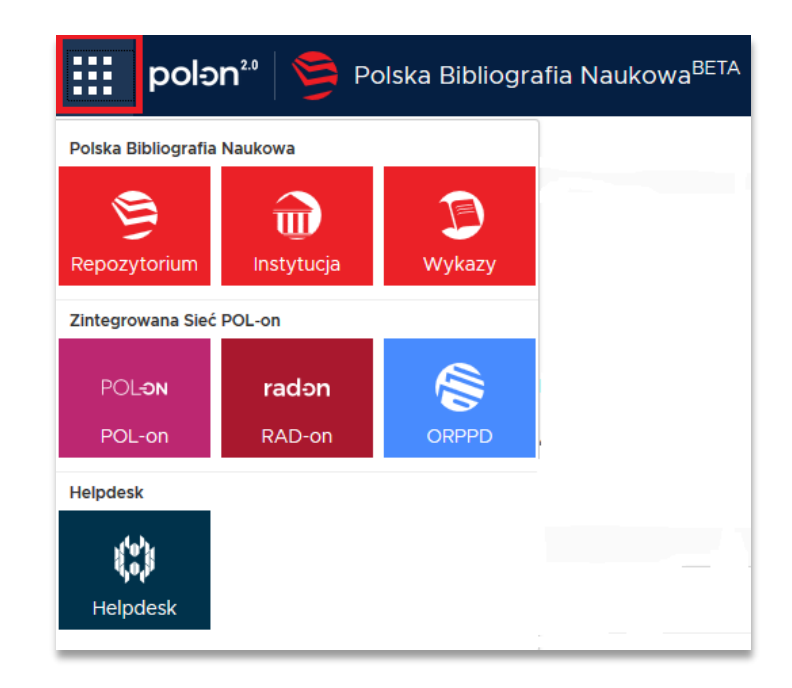

Jeżeli nasze konto zostało połączone poprawnie, to na wyszukanej liście autorów, przy naszym nazwisku powinien znajdować się numer ORCID oraz symbol POL-on.

| polon <sup>20</sup> 🦻 Polska Bi | bliografia Naukowa Q, 2                                                        |
|---------------------------------|--------------------------------------------------------------------------------|
| Wyszukiwanie Dodaj v Profil 🔅   |                                                                                |
| «                               |                                                                                |
| Filtry                          |                                                                                |
| ~ 🗌 Rok                         | Znaleziono wyników                                                             |
| 2018 📵                          |                                                                                |
| 2017 📵                          |                                                                                |
| 2015 6                          | [ <sup>b</sup> ] mgr time: [lener                                              |
| 2014 6                          | POLON Osoba                                                                    |
| 2019 4                          | [8] dr Magdalona Elono.                                                        |
| 2009 3                          | POL-ON Osoba Akademia WSB                                                      |
| 2007 2                          | ren - Milliold Elemen                                                          |
| 2006 2                          | POLON Osoba Politechnika Częstochowska o https://orcid.org/0000-0003-2881-2783 |
| 2020                            |                                                                                |
|                                 | POLON Osoba Uniwersytet Wrocławski o https://orcid.org/0000-0002-5056-8986     |

# 3) POWIĄZANIE KONTA PBN Z KONTEM W SYSTEMIE ORCID

UWAGA: Proces będzie możliwy do wykonania, jeżeli w przeglądarce internetowej nie będzie blokady wyskakujących okienek. Zgodnie z informacją uzyskaną z Helpdesk OPI nie są wspierane przeglądarki Microsoft. **ZALECANE SĄ PRZEGLĄDARKI FIREFOX oraz CHROME.** 

- Wejdź na <u>https://pbn.nauka.gov.pl/auth/login</u> i zaloguj się. Login: <u>imie.nazwisko@pwr.edu.pl</u>,
- W profilu autora na dole ekranu należy wybrać przycisk STWÓRZ LUB PODŁĄCZ SWÓJ ORCID ID.

| Integracje zewnętrzne                         |
|-----------------------------------------------|
| Stwórz lub podłącz ORCID                      |
| © ORCID                                       |
| Połącz moduł centralnego<br>logowania OPI PIB |
| ΟΡΙΡΙΒ                                        |

- 3. Po kliknięciu w link otworzy się strona ORCID.org.
  - a) Jeżeli nie posiadasz jeszcze identyfikatora, przejdź procedurę zakładania konta (instrukcja znajduje się <u>tutaj</u>).
  - b) Jeżeli posiadasz już identyfikator ORCID, zaloguj się (Sign into ORCID). Po zalogowaniu się do ORCID identyfikator ten powinien być już widoczny na naszym profilu w PBN w polu Integracje zewnętrzne.

| OR                             | CID                    |  |
|--------------------------------|------------------------|--|
| Sign into ORCID                | oı Register now        |  |
| L Personal account             | 🏦 Institutional accour |  |
| Sign in with you               | ORCID account          |  |
| Email or ORCID iD              |                        |  |
| Email or ORCID iD              |                        |  |
| ORCID password                 |                        |  |
| ORCID password                 |                        |  |
| Sign inte                      | ORCID                  |  |
| Forgotten your password? Reset | it here                |  |
| Sign in with a socia           | l media account 3      |  |

Uwaga! Autorzy, którzy w ustawieniach widoczności ORCID wybrali opcję "only me", powinni ją zmienić na "Everyone". W przypadku opcji "only me" PBN nie będzie mógł pobierać i wysyłać danych do ORCID.

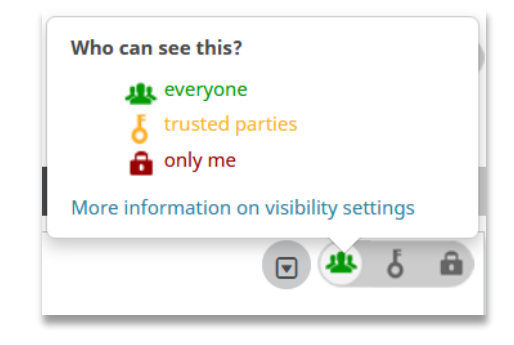

## 4) POWIĄZANIE PUBLIKACJI W SYSTEMACH PBN I ORCID

Aby przesyłać publikacje do systemu ORCID należy przynajmniej jeden raz zalogować się do systemu PBN przy pomocy ORCID. Za pomocą połączenia konta w PBN z numerem ORCID ID, system PBN umożliwia wysyłanie w łatwy sposób publikacji w nim zgromadzonych na osobiste konto autora w ORCID. Takie połączenie da również możliwość "wiązania" publikacji wprowadzonych w systemie ORCID z publikacjami w systemie PBN. Jest to jeden ze sposobów wypełnienia obowiązku ustawowego.

1. Zaloguj się w systemie PBN poprzez nr ORCID. https://pbn.nauka.gov.pl/auth/login

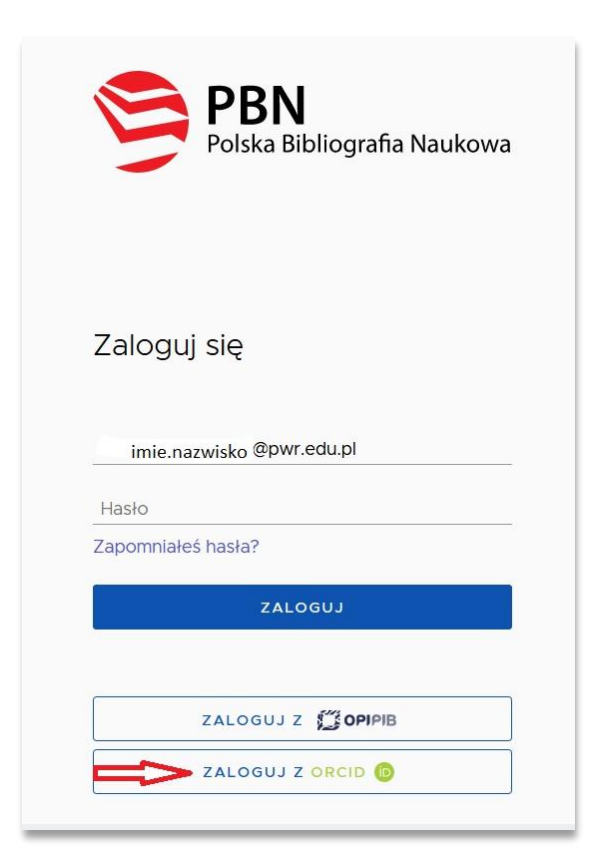

|                             | Sign in                                                                                                    |
|-----------------------------|----------------------------------------------------------------------------------------------------|
| Email or 16-dig             | -5584                                                                                                    |
| example@ema<br>Password     | ail.com or 0000-0001-2345-6789                                                                                        |
|                             | SIGN IN                                                                                                    |
|                             |                                                                                                    |
| Forgot your<br>Don't have a | password or ORCID ID?<br>n ORCID iD yet? Register now                                                                 |
| Forgot your<br>Don't have a | password or ORCID ID?<br>n ORCID iD yet? Register now<br>or                                                           |
| Forgot your<br>Don't have a | password or ORCID ID?<br>n ORCID iD yet? Register now<br>Or<br>Access through your institution                        |
| Forgot your<br>Don't have a | password or ORCID ID?<br>n ORCID iD yet? Register now<br>or<br>Access through your institution<br>Sign in with Google |

Po zalogowaniu widoczny jest ekran z danymi autora w systemie PBN.

|                                       | Login<br>Imię<br>Drugie Imię<br>Nazwisko | imie.nazwisko@pwr.edu.pl<br>Imię<br>Nazwisko |
|---------------------------------------|------------------------------------------|----------------------------------------------|
| Połączenie z POL-on                   | _                                        |                                              |
| PBN-ID:                               |                                          |                                              |
| Tytuł naukowy prof. dr hab.           |                                          |                                              |
| Jednostki Naukowe:<br>Nazwa jednostki |                                          |                                              |
|                                       | •                                        |                                              |

2. Na ekranie jw. należy włączyć opcję "Twój profil autora".

3. W "Profilu Autora" włącz "Zarządzanie Profilem Autora".

|      | polən <sup>20</sup> 🦻 Polska Bibliografia Naukowa                             | Wyszukaj                                                                                                    |
|------|-------------------------------------------------------------------------------|----------------------------------------------------------------------------------------------------|
| Do   | daj 🗸 Profil Autora -                                                         | РОМОС                                                                                                    |
|      | Zarządzanie Profilem Autora<br>Sugestle Dorobku do dodania<br>Widok publiczny |                                                                                                    |
| ORCI | Method for direct coupling of a semiconductor o                               | uantum dot to an optical fiber for single-photon source applications<br>Reitzenstein S, Dybka K <i>et. al 2019</i> © 10.1364/c |
| ORCI | Role of symmetry in mode coupling in twisted m                                | icrostructured optical fibers<br>4/ol.43.0                                                                                     |

Zakładka Zarządzanie Profilem Autora prezentuje wszystkie publikacje, które autor przypiął do swojego profilu za pomocą opcji Sugestie dorobku do dodania, wraz z informacją czy znajdują się one na jego koncie w systemie ORCID. Cały dorobek naukowy, który znajduje się w tej zakładce jest również prezentowany w oficjalnym Profilu Autora. Jeżeli autor w "Profilu Autora" nie widzi żadnych swoich publikacji należy włączyć opcję "zobacz sugestie".

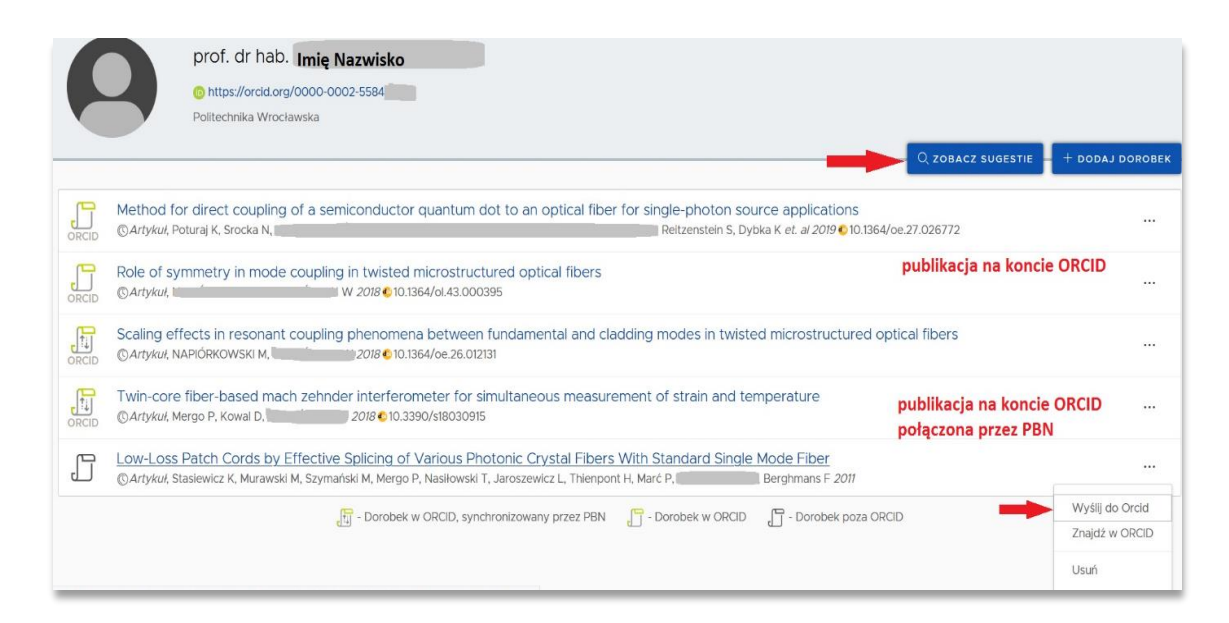

Informacja o tym, czy publikacja znajduje się na koncie autora w ORCID prezentowana jest na ekranie w formie ikonograficznej:

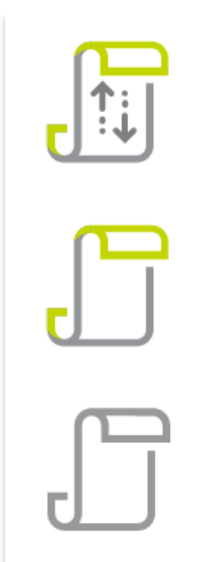

Publikacja w ORCID, synchronizowana przez PBN – oznacza, że autor przy pomocy systemu PBN wysłał publikację na swoje konto w ORCID

**Publikacja w ORCID –** oznacza, że publikacja została już wcześniej wprowadzona na konto autora w ORCID i autor powiązał publikację w PBN z rekordem na swoim kontem w ORCID

Publikacja poza ORCID – oznacza, że publikacja nie znajduje się na koncie autora w ORCID lub system PBN nie ma informacji o tym, że publikacja się tam znajduje

## Przesyłanie publikacji do ORCID

Jeżeli po zalogowaniu i włączeniu opcji "Zarządzanie profilem autora" nie ma żadnych publikacji należy włączyć przycisk "**zobacz sugestie**". Wyświetli się lista sugerowanych publikacji. Mogą to być m. in. prace przesłane do PBN z systemu DONA. Należy upewnić się, że są to właściwe publikacje autora i dodać je do swojego Profilu – przycisk "**dodaj**".

| Dodaj                    | <ul> <li>Profil Autora -</li> </ul>                                                      | РОМ                                                                                                    | NOC 🔅 HELPDESK | A A + A++ | A 🗛 🗛 🥖  |
|--------------------------|------------------------------------------------------------------------------------------|----------------------------------------------------------------------------------------------------|----------------|-----------|----------|
|                          | Zarządzanie Profilem Autora                                                              |                                                                                                    |                |           |          |
|                          | Sugestie Dorobku do dodania                                                              |                                                                                                    |                |           |          |
| Suge                     | est Widok publiczny                                                                      |                                                                                                    |                |           |          |
| Przeszukal<br>Zweryfikuj | iśmy zasoby systemu w celu znalezienia p<br>i przypnij publikacje do swojego profilu, al | ublikacji, których możesz być autorem.<br>yy mieć je wszystkie w jednym miejscu i móc prowadzić osobistą bibliografię naukową. |                |           |          |
| 100                      | Effect of cladding geometry on re<br>Artykul,                                            | esonant coupling between fundamental and cladding modes                                                                        |                | =>_       | + DODA + |
| 00                       | Bragg grating-based Fabry-Perot<br>Artykul,                                              | interferometer fabricated in a polymer                                                                                         | r.             | => [      | + DODA + |
| 00                       | A method of chromatic dispersion                                                         | n retrieval 2018 • 10.1117/12.25                                                                                               | r              | =>        | + DODAJ  |
| 100                      | Fiber-optic surface plasmon reso<br>Artykul,                                             | nance sensor based on spectral phase                                                                                           | I              |           | LADOD +  |
| 100                      | Effective method for determining<br>Artykuł,                                             | chromatic dispersion                                                                                                    |                |           | + dodaj  |

Wyświetli się opis publikacji i przycisk "dodaj do profilu".

| Pols                     | ska Bibliografia Naukowa    | Wyszukaj                                    |
|--------------------------|-----------------------------|---------------------------------------------|
| ~                        |                             |                                             |
|                          |                             |                                             |
|                          | Dodaj publikację do profilu | i autora                                    |
| Effect of cladding geome |                             | ry on resonant coupling between fundamental |
|                          |                             | 2019                                        |
|                          | DODAJ DO PROFILU            | IŃ                                          |

Na kolejnym ekranie przycisk "aktualizuj"

| Sug                  | estie publikacji                                                                                                    |              |  |  |  |  |
|----------------------|----------------------------------------------------------------------------------------------------|--------------|--|--|--|--|
| Przeszuł<br>Zweryfik | Przeszukaliśmy zasoby systemu w celu znalezienia publikacji, których możesz być autorem.<br>Zweryfikuji i przypnij publikacje do swojego profilu, aby mieć je wszystkie w jednym miejscu i móc prowadzić osobistą bibliografię naukową. |              |  |  |  |  |
|                      | Effect of cladding geometry on resonant coupling between fundamental                                                                                                    | ↑ AKTUALIZUJ |  |  |  |  |
| 100                  | Bragg grating-based Fabry-Perot interferometer fabricated in a polymer                                                                                                    | + DODAJ      |  |  |  |  |
| 00                   | A method of chromatic dispersion retrieval from 2018 • 10.1117/12.25                                                                                                    | + DODAJ      |  |  |  |  |

Rekord zostaje oznaczony, że publikacja znajduje się już w profilu autora.

| Sugestie publikacji                                                                                                    |                                                                                                    |  |  |  |
|----------------------------------------------------------------------------------------------------|----------------------------------------------------------------------------------------------------|--|--|--|
| Przeszukaliśmy zasoby systemu w celu znalezienia publikacji, których możesz być autorem.<br>Zweryfikuj i przypnij publikacje do swojego profilu, aby mieć je wszystkie w jednym miejscu i móc prowadzić osobistą bibliografię naukową. |                                                                                                    |  |  |  |
| $\bigcirc$                                                                                                    | Effect of cladding geometry on resonant coupling between fundamental Artykul, 2019 • 10.1364/oe.27.0            |  |  |  |
| 100                                                                                                    | Bragg grating-based Fabry-Perot interferometer fabricated in a polymer Artykul, 2017 © 10.1088/2040-8986/19/1/0 |  |  |  |
| 00                                                                                                    | A method of chromatic dispersion retrieval from a zero-mean<br>Rozdział.                                        |  |  |  |

Po aktualizacji, rekord znajdzie się na profilu autora – po wyświetleniu zakładki "Profil Autora/Zarządzanie profilem autora".

Jeżeli publikacje znajdujące się w profilu autora, nie znajdują się na jego koncie w ORCID lub system PBN nie ma informacji o tym - obok publikacji wyświetla się ikona informująca o tym, że publikacja znajduje się poza ORCID, autor ma możliwość zsynchronizować każdą publikację ze swojego profilu z publikacją w ORCID.

| Doda  | j 🗸 Profil Autora - Pomoc 🔅 HELPDE                                                                         | <sup>5К</sup> А | A+ A++  |                               |           |
|-------|----------------------------------------------------------------------------------------------------|-----------------|---------|-------------------------------|-----------|
|       | Politechnika Wrocławska                                                                                    |                 |         |                               |           |
|       | Q 208АС                                                                                                    | Z SUGESTI       | : - + c | DODAJ DOR                     | овек      |
| ORCID | Method for direct coupling of a semiconductor quantum dot                                                  |                 |         |                               |           |
| Ŀ     | Effect of cladding geometry on resonant coupling between fundamental<br>()Artykul, 2019 © 10.1364/oe.27.00 |                 |         |                               |           |
| ORCID | Role of symmetry in mode coupling in twisted                                                               | -               |         | /yślij do Orci<br>najdź w ORC | id<br>CID |
| ORCID | Scaling effects in resonant coupling phenomena between fundamental and cladding                            |                 | U       | suń                           |           |

Autor ma do wyboru dwa przyciski:

- Wyślij do ORCID służący do przesłania publikacji z konta w systemie PBN na konto autora w ORCID,
- Znajdź w ORCID służący do połączenia publikacji w PBN z istniejącym wpisem na koncie autora w ORCID po to, aby system PBN wiedział że publikacja jest w ORCID. W ten sposób autor może "powiązać" publikacje w obydwóch systemach.

**Metoda I. "Wyślij do ORCID"**, po wybraniu przycisku publikacja zostaje oznaczona jako "dorobek w ORCID synchronizowany przez PBN". Publikacja jest powiązana.

|       | prof. dr hab.<br>https://orcid.org/0000-0002<br>Politechnika Wrocławska                                  |
|-------|----------------------------------------------------------------------------------------------------|
| ORCID | Method for direct coupling of a semiconductor quantum dot to                                             |
| ORCID | Effect of cladding geometry on resonant coupling between fundamental and cladding modes                  |
| ORCID | Role of symmetry in mode coupling in twisted         ()Artykul,         2018 • 10.1364/ol.43.000         |
| ORCID | Scaling effects in resonant coupling phenomena between fundamental<br>()Artykul, 2018 () 10.1364/oe.26.0 |

**Metoda II.** Jeżeli publikacje są już na koncie autora w ORCID, po wybraniu przycisku "znajdź w ORCID", na ekranie wyświetli się lista publikacji, z których autor wybiera tą, którą chciałby połączyć z wpisem w ORCID. Po kliknięciu na wybrany tytuł, publikacja zostanie powiązana z tym wpisem.

| Połącz dorobek z wpisem z ORCID                             | < |
|-------------------------------------------------------------|---|
| Fiber-optic surface plasmon resonance sensor based          | , |
| Measurement of birefringence and ellipticity                | _ |
| Optimization of microstructured fibers with germanium-doped | - |
| Role of symmetry in mode coupling in twisted                |   |

Publikacja została oznaczona na liście publikacji w profilu Autora PBN jako "dorobek w ORCID"

| Optimization of microstructured fibers with germanium | n-doped core |
|-------------------------------------------------------|--------------|
|-------------------------------------------------------|--------------|

W zakładce **Zarządzanie Profilem Autora (PBN)** autor ma możliwość odłączenia publikacji od swojego profilu jeśli zdecyduje, że nie powinna się ona dłużej tam znajdować. Odłączenie publikacji z profilu autora jest tożsame z usunięciem tej publikacji z profilu.

Do usunięcia publikacji z Profilu Autora służy przycisk "usuń", po jego wybraniu publikacja nie będzie dłużej prezentowana w widoku publicznym. Usuniętą publikację w każdej chwili można przypiąć ponownie do profilu – będzie cały widoczna w zakładce **Sugestie publikacji**.

**UWAGA!** Usunięcie publikacji z profilu autora nie oznacza usunięcia jej z repozytorium PBN 2.0. System PBN nie usuwa także publikacji z systemu ORCID.

### Informacje uzupełniające

Ustawa z dnia 20 lipca 2018 r. Prawo o szkolnictwie wyższym i nauce (art. 265 ust. 11) jasno definiuje, że obecność publikacji na koncie ORCID autora jest warunkiem koniecznym aby taka publikacja była wzięta pod uwagę w ewaluacji.

### Nie ma możliwości, aby publikacje z ORCID zaciągnąć bezpośrednio do Profilu

Instytucji. Jest to spowodowane tym, że system ORCID jest systemem międzynarodowym organizującym typy publikacji zgodnie z własnymi wytycznymi, także w zakresie wymagalności co do zakresu wprowadzanych danych. PBN implementuje typy publikacji zgodne z rozporządzeniami o POL-on oraz ewaluacji jakości działalności naukowej i jest dostosowany do przyszłej ewaluacji, dlatego zakres wymaganych danych jest dużo szerszy niż w przypadku ORCID.

Jeśli użytkownik przynajmniej raz zalogował się z ORCID iD i nadal nie ma możliwości wysłania publikacji do ORCID prosimy o sprawdzenie ustawienia widoczności konta w ORCID (powinno być "everyone"). Jeśli w dalszym ciągu przesłanie publikacji do ORCID nie jest możliwe prosimy o przesłanie zgłoszenia za pomocą systemu Helpdesk PBN, gdyż tego typu sytuacje wymagają odrębnej analizy.